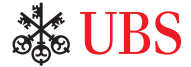

# **UBS KeyLink** 在线服务操作说明

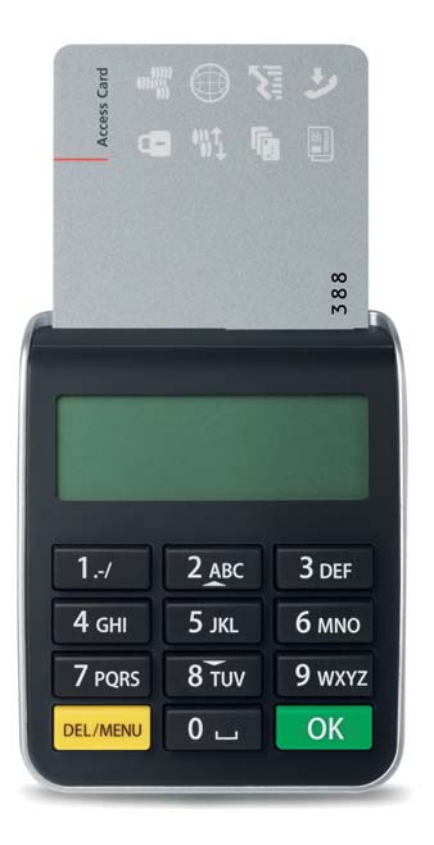

先进技术高度安全

通行卡 (Access Card) 和读卡器的组合为您使用UBS在线服务及相应的 个人数据提供有效保护。请在使用前,熟悉读卡器的功能。

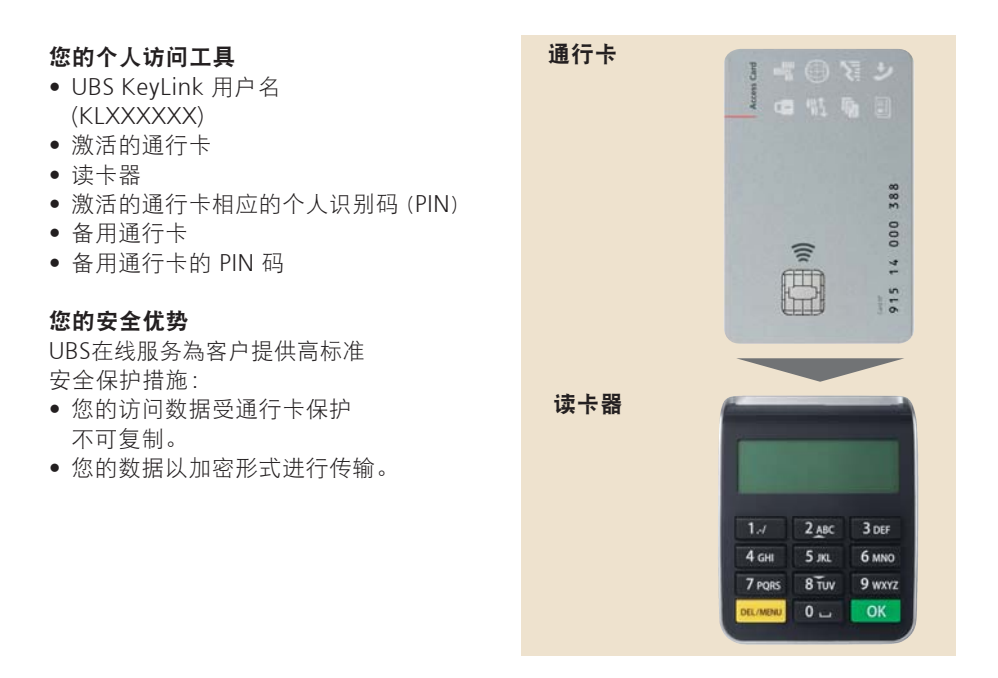

### 更改PIN码

#### 设置您的个人识别码 (PIN)

初次使用通行卡时,请务必更改初始 PIN 码。

1. 插入诵行卡, 激活读卡器。 10 2. 输入初始 PIN 码, 然后按下 PIN: OK 。 3. 输入4-11位的新 PIN 码, 然后按下 NEW PIN: OK 。 **安全提示:** PIN 码不能过于简单易猜, 也建议不要使用电话号码或生日等个 人数据。 4. 再次输入新 PIN 码, 按下 CONFIRM: OK 。 5. 新 PIN 码立即生效。 PIN CHANGED 使用读卡器, 您只要在插入通行卡后 按下 DEL/MENU 即可随时修改 PIN 码。

#### 重要说明:

• 输入三次错误的 PIN 码后,通行卡即被锁定。 请拨打 UBS KeyLink 協助热线,寻求帮助。

# 使用UBS KeyLink在线服务

登录(自主授权) 如需登录 UBS KeyLink 登录页面,请進入網頁: www.ubs.com/keylink 在 "KeyLink Login with Access Card" 頁面,选择 - "Switzerland"(瑞士), 或者 - "International" (国际),适合所有其他地区 101 1. 插入通行卡, 激活读卡器。 2. 输入 PIN 码, 然后按下 OK 。 PIN: 3. 在登录页面输入 UBS KeyLink "用户名",然后单击"继续"。 4. 在读卡器上输入登录页面显示的 六位数代码,然后按下 OK 。 **安全说明:** UBS 显示的登录数字总是六 位。如果显示的数字不足**六位**,请立即 联系支援人员。 INPUT: 050657 5. 在登录页面输入读卡器上显示的八位数 CODE: 代码, 然后单击"登录"。 DQ UD 25 QM 请在输入过程中注意区分登录页面显示的 字母"O"和数字"Ø"。 DQ 10 25 JM

x Logo

### 使用您的备用通行卡

如果您激活的通行卡被锁、损坏或遗失,可利用备用通行卡立即恢复使用UBS KeyLink。

#### 在以下情况下,您需要使用并激活您的备用通行卡。请拨打您当地的 KeyLink 協助热线,完成此操作:

- 如果您连续输入三次错误的 PIN 码, 您激活的 UBS KeyLink 通行卡将被鎖定
- 您激活的通行卡损坏或遗失

#### 重要提示

- 激活备用通行卡之后,它将成为您新的激活通行卡。UBS将自动向您发送替换的备用通行卡和相应的 PIN 码,确保您随时都有一张备用通行卡。
   您应注意备用通行卡与 PIN 码之间的正确对应
- 基于安全考虑,您不可能交替或一前一后同时使用您已激活的通行卡和 备用的通行卡
- 如果两张通行卡均被锁定、损坏或遗失,您将暂时无法使用 UBS KeyLink 您必须拨打当地的 KeyLink 協助热线,索取新的通行卡
- 读卡器可以转让。如有必要,您可以联系 UBS KeyLink 支援团队, 订购新的读卡器

## 如何管理您的屏幕解锁密码, 以解除 UBS KeyLink 锁定

为了保证电子银行服务的安全性,如果电脑空闲时间超过几分钟,UBS KeyLink 将自动锁定应用程序。

| Locked  Presentation in Intel  Presentation in Intel  Concelling of a statement to which the UBS KeyLine  Concelling of a statement to which the UBS KeyLine  Concelling of a statement to which the UBS KeyLine  Reserved  Reserved  Concelling  Concelling  Conc | 1. 定义新的屏幕解锁密码<br>如果您初次使用 UBS KeyLink 通行卡,使用頁面<br>闲置一段时间后,屏幕显示"Locked"(锁定)窗口。<br>您需要定义并设置以后使用的新密码。                                                                                                    |
|----------------------------------------------------------------------------------------------------|----------------------------------------------------------------------------------------------------|
| Anomalia<br>Log Loa<br>Log Log Log Log<br>Log Loa<br>Log Log Log Log Log<br>Log Log Log Log<br>Log Log Log Log<br>Log Log Log Log Log<br>Log Log Log Log Log<br>Log Log Log Log Log Log<br>Log Log Log Log Log Log Log<br>Log Log Log Log Log Log Log Log Log Log                                                                                                    | 屏幕上出现"Unlock UBS KeyLink"(解除锁定<br>UBS KeyLink)窗口后,<br>• 按下"Reset Password"(重置密码)<br>• 屏幕上将再次出现通行卡登录对话框,<br>以完成重置密码的操作<br>• 在"New password"(新密码)字段內输入新密码。<br>请注意新密码必须符合"Change unlock password"<br>(更改解除锁定密码)窗口规定的密码政策。<br>• 在"Confirm new password"(确定新密码)字段中<br>确定新密码,然后按下"OK"(确认)选项卡 |
| Locked The application is labeled These region and a series and its values the UBL KeyLee Trace and the UBL KeyLee Trace and the UBL KeyLee Trace  | <ul> <li>2. 解除锁定页面<br/>之后的所有对话闲置都将触发"Unlock KeyLink"<br/>(解除锁定 KeyLink)窗口。</li> <li>如要解除锁定该页面,请在"Password"(密码)<br/>字段内输入您在以上步骤中定义的"Password"<br/>(密码),然后选择"Unlock"(解除锁定)选项卡</li> </ul>                                                                                                 |
| Locked                                                                                                    | 3. 重置密码                                                                                                    |

如果您遗忘密码, UBS KeyLink 可方便您随时在网 上轻轻松松重置密码。您无需拨打 UBS KeyLink 協助热线。

 选择 "Reset Password"(重置密码)选项, 根据 "Define a new screen unlock password" (定义新的屏幕解除锁定密码)中的指令进行操作

请注意,您只能在"Unlock screen"(解除锁定屏幕)窗口内重置密码。

### 更多信息

#### 支援

UBS KeyLink 支援团队乐意帮您解答关于 UBS KeyLink 登录流程的任何问题。

#### UBS KeyLink 協助热线

亚太地区: +65-6495 8740

欧洲、中东和非洲: +41-44-239 06 07

美洲: +1-203-719 3800

#### 安全说明

为了保护您的使用安全,请只在同时寄送的 读卡器上使用通行卡。

为了获得最高安全性,您还需注意保护您 的个人电脑安全。UBS 推荐用户查看网上 发布的以下安全建议。

www.ubs.com/online → Security http://www.ubs.com/online → Behavior

#### 废物处理

您可将不需要或已损坏的读卡器交到任何 UBS 分行,确保按照环保方式进行处理。

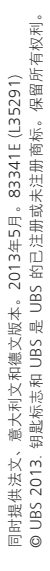

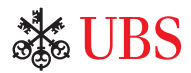